## Формирование ЭМД «Контрольная карта диспансерного наблюдения»

Для формирования СЭМД «Контрольная карта диспансерного наблюдения» необходимо в Карте диспансерного наблюдения нажать кнопку «Печать/ЭМД», а затем выбрать пункт «Форма №030/У "Контрольная карта диспансерного наблюдения"». В результате откроется окно предварительного просмотра контрольной карты диспансерного наблюдения.

| 🗧 Карта диспансерного                                                    | тип карт<br>о наблюдения 1 - Тера | гы<br>апевтическая Х              |      |
|--------------------------------------------------------------------------|-----------------------------------|-----------------------------------|------|
| Пациент                                                                  |                                   |                                   |      |
| Фамилия                                                                  | Имя                               | Отчество                          |      |
| № МКАБ Снилс                                                             | Инвалидность                      | Коды льгот                        |      |
| Участок прикрепления                                                     | Участковый врач                   | Телефон врача                     |      |
| Взятие на диспансерный                                                   | й учет                            |                                   |      |
| Дата                                                                     | ентарий                           | № карты<br>13653                  |      |
| Форма № 030/У "Контрольная карта<br>диспансерного наблюдения" Ій (ГБУЗ № | 10                                | Специальность *<br>х 76 - Терапия | ×    |
| 2<br>Форма № 030/У "Контрольная карта д                                  | Должность *                       |                                   |      |
| Печать/ЭМД                                                               |                                   | Закрыть Сохра                     | нить |

## Открытие печатной формы карты ДН

Для формирования СЭМД «Контрольная карта диспансерного наблюдения» необходимо нажать кнопку «Отправить в РЭМД». В результате чего будет сформирован СЭМД и выполнена его отправка в РЭМД.

Если СЭМД «Контрольная карта диспансерного наблюдения» ранее уже был отправлен в РЭМД или во время отправки возникла ошибка, то кнопка «Отправить в РЭМД» будет доступна для повторного формирования СЭМД.

| Наименование медицинской организации                                            | Код формы по ОУКД                      |  |
|---------------------------------------------------------------------------------|----------------------------------------|--|
| Поликлиника                                                                     | Код организации по ОКПО                |  |
| Appec                                                                           | Медицинская документация               |  |
|                                                                                 | Учетная форма N 030/у                  |  |
|                                                                                 | Утверждена приказом Минздрава России   |  |
|                                                                                 | от 15 декабря 2014 г. N 834н           |  |
| KOHTPOJ                                                                         | ІЬНАЯ КАРТА                            |  |
| <b>ДИСПАНСЕРНОГО</b>                                                            | НАБЛЮДЕНИЯ N <u>12428</u>              |  |
| 1. Диагноз заболевания, по поводу которого пациент подле                        | жит диспансерному наблюдению:          |  |
| Карцинома in situ щитовидной и других энд                                       | окринных желез код по МКБ-10 D09.3     |  |
| 2. Дата заполнения карты: число 14 месяц 12 год 202                             | 1                                      |  |
| 3. Специальность враца Леанифектология. Д. ФИО враца                            |                                        |  |
| . специальность врача <u>дезинфектология</u> ч. Фио врача                       |                                        |  |
| 5. Дата установления диагноза 20.10.2021                                        |                                        |  |
| 6. Диагноз установлен: впервые - 1, повторно - 2.                               |                                        |  |
| <ol> <li>Заболевание выявлено при: <u>обращении за лечением - 1</u>,</li> </ol> | профилактическом осмотре - 2.          |  |
| 8. Дата начала диспансерного наблюдения 13.12.2021                              |                                        |  |
| 9. Дата прекращения диспансерного наблюдения 13.12.2                            | 021                                    |  |
| 10. Причины прекращения диспансерного наблюдения:                               |                                        |  |
| выздоровление - 1, выбытие из района обслуживания - 2, о                        | мерть - 3, умер,6 мес - 4, прочие - 5. |  |
| 11. Фамилия, имя, отчество пациента                                             |                                        |  |
| 12. Пол: <u>муж 1</u> , жен 2 13. Дата рождения: число <u>11</u>                | месяц <u>12</u> год <u>1988</u>        |  |
| 14. Место регистрации: субъект Российской Федерации                             |                                        |  |
| район город                                                                     | населенный пункт                       |  |
| улица дом51                                                                     | квартира 12 тел.                       |  |
|                                                                                 |                                        |  |
| Назап                                                                           |                                        |  |

Формирование СЭМД «Контрольная карта диспансерного наблюдения»

Просмотр статуса ЭМД можно осуществить через Журнал ЭМД.